## Порядок

## входа на сайт дистанционного обучения http://do.arkh-edu.ru участников курсов Дистанционной интеллектуальной школы «Созвездие»

Необходимым условием обучения в Дистанционной школе является выполнение обучающимися в рамках каждого курса заданий и размещение решений на сайте дистанционного обучения *do.arkh-edu.ru*. На этом сайте доступны к просмотру видеозаписи состоявшихся в режиме видеоконференцсвязи занятий и другие материалы курса.

Доступ к материалам курса на сайте дистанционного обучения *do.arkh-edu.ru* имеют только те обучающиеся и кураторы, на имя которых своевременно были заполнены заявки в Дистанционную школу.

Участники курсов регистрируются на сайте *do.arkh-edu.ru* и записываются на курс автоматически в день проведения первого занятия в режиме видеоконференцсвязи. Проходить регистрацию самостоятельно не нужно, доступ к материалам курса на сайте дистанционного обучения при этом будет закрыт.

Если участник уже был зарегистрирован ранее на сайте do.arkh-edu.ru по тому же адресу электронной почты, который был указан в заявке при регистрации на курс Дистанционной школы, то его вход на сайт осуществляется путём указания имеющегося логина и пароля. В списке курсов должен будет появиться новый курс.

|                                                                 |   | Поиск курсов                                                                                                    | ٩,                           | ? Помощь | *                              | Вы                    | He BOL                 | шли в | систе | ay .      | Войт |
|-----------------------------------------------------------------|---|----------------------------------------------------------------------------------------------------|------------------------------|----------|--------------------------------|-----------------------|------------------------|-------|-------|-----------|------|
| 4рхангельский<br>областной институт<br>открытого<br>образования |   | ЗАОЧНАЯ ФОРМА ОБ                                                                                                    | БУЧЕНИЯ<br>Ельных технологий |          | Центр<br>образ<br>инфо<br>8 (8 | овате<br>гехно<br>182 | тыных<br>тогий<br>) 68 | 14    | 46    | /         | 1    |
|                                                                 |   |                                                                                                    |                              |          |                                |                       |                        |       | 1     |           |      |
| список курсов                                                   |   | Поступные курсы                                                                                                    |                              |          | КАЛЕ                           | нда                   | РЬ                     |       |       |           | 1    |
| КОНКУРСНЫЕ МЕРОПРИЯТИЯ                                          |   | doerymble kypebi                                                                                                    |                              |          |                                |                       | CEHT                   | ябр   | 5 201 | 8         |      |
| проекты                                                         |   | Организация самостоятельной работы школьника                                                                                       | a                            | De       | Лн                             | Bt                    | GR                     | Яĭ    | Ш     | <u>56</u> | Bo   |
|                                                                 |   | 24.09-15.10.2018 (sa                                                                                                    | ючно)                        | 12       |                                |                       |                        |       |       | 1         | 2    |
| НАВИГАЦИЯ                                                       | E | Куратор курса: Брю                                                                                                    | хова Юлия Павловна           |          | 10                             | -11                   | 12                     | 13    | 14    | 15        | 10   |
| Вначало                                                         |   | Телефон 8(8182)24-2                                                                                                    | 21-68                        |          | 17                             | 18                    | 19                     | 20    | 21    | 22        | 23   |
| и курсы                                                         |   | Преподаватель: Юлия Павловна Брюхова                                                                                               |                              |          | 24                             | 25                    | 28                     | 27    | 28    | 29        | 30   |
|                                                                 | 3 | Оказание первой помощи (2 группа)                                                                                                  |                              |          |                                |                       |                        |       |       |           |      |
| поздравления                                                    |   |                                                                                                    |                              | E6       |                                |                       |                        |       |       |           |      |
|                                                                 |   | 24.09-28.09.2018 (sa                                                                                                    | ючно)                        |          |                                |                       |                        |       |       |           |      |
|                                                                 |   | Куратор курса: Сел                                                                                                    | иеанова Юпия Сереееена       |          |                                |                       |                        |       |       |           |      |
|                                                                 |   | Телефон 8(8182) 24-                                                                                                    | 21-68                        |          |                                |                       |                        |       |       |           |      |
|                                                                 |   | Преподаватель: Кристина Сергеевна Зайцева<br>Преподаватель: Наталья Никопаевна Кузнецова<br>Плеподаватель: Клике Сехтевна Селивана |                              |          |                                |                       |                        |       |       |           |      |

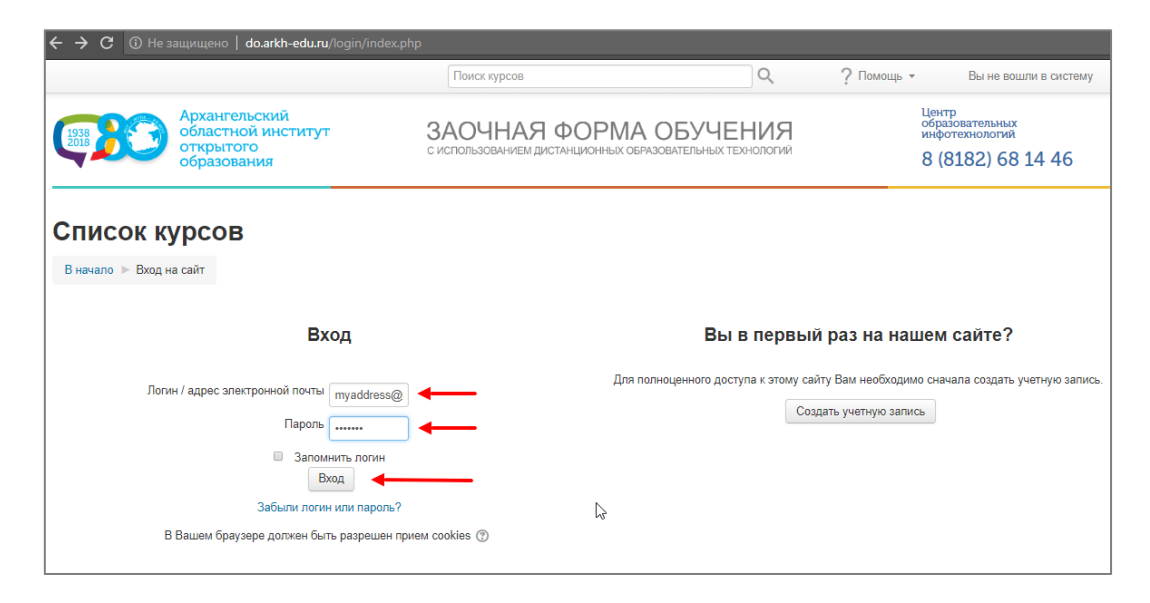

Если логин и/или пароль утеряны, необходимо перейти по ссылке <u>Забыли логин или пароль?</u> и восстановить данные.

| Вход                                                                                                    |  |  |  |  |  |  |  |  |  |
|----------------------------------------------------------------------------------------------------|--|--|--|--|--|--|--|--|--|
| Логин / адрес электронной почты                                                                                                    |  |  |  |  |  |  |  |  |  |
| <ul> <li>Запомнить логин</li> <li>Вход</li> <li>Забыли логин или пароль?</li> <li>В Вашем браузере должен быть разрешен прием cookies (?)</li> </ul> |  |  |  |  |  |  |  |  |  |

**Участникам курсов Дистанционной школы, ранее не зарегистрированным на сайте** дистанционного обучения *do.arkh-edu.ru,* необходимо выполнить следующие шаги:

1. Зайти на сайт *do.arkh-edu.ru*. Для эффективной работы рекомендуем использовать браузер <u>Google Chrome</u> или <u>Firefox</u>. Выбрать в правом верхнем углу *«Войти»* 

|                                                                     | Поиск курсов                                                                                                    | ٩, ٢                                              | ? Помощь | *                                | Вы                    | He BOL                 | шли в               | систен              | ry g                | 8 Bo                |
|---------------------------------------------------------------------|----------------------------------------------------------------------------------------------------|---------------------------------------------------|----------|----------------------------------|-----------------------|------------------------|---------------------|---------------------|---------------------|---------------------|
| 2015 Архангельский<br>областной институ<br>открытого<br>образования | <ul> <li>ЗАОЧНАЯ ФОРМА С<br/>с использовачием дистанционных образов</li> </ul>                                                       | БУЧЕНИЯ                                           |          | Центр<br>образо<br>инфот<br>8 (8 | овате<br>техно<br>182 | льных<br>погий<br>) 68 | 14                  | 46                  | /                   | 1                   |
| <ul> <li>СПИСОК КУРСОВ</li> <li>КОНКУРСНЫЕ МЕРОПРИЯТИЯ</li> </ul>   | Доступные курсы                                                                                                    |                                                   |          | КАЛЕ                             | нда                   | РЬ<br>СЕНТ             | ябрі                | 201                 | в                   | 6                   |
| проекты                                                             | Организация самостоятельной работы школьн                                                                                            | ика                                               | P        | Дн                               | Bĭ                    | <u>C</u> P             | Эĭ                  | ш                   | <u>C6</u><br>1      | <u>Bc</u><br>2      |
| НАВИГАЦИЯ II<br>В начало<br>» Курсы                                 | 24.09–15.10.2018<br>Куратор курса: <i>Е</i><br>Телефон 8(6182):<br>Плеполаватель: Южи Павлявиа Блигова                               | (заочно)<br>Бракова Юпия Павловна<br>24-21-68     |          | 3<br>10<br>17<br>24              | 4<br>11<br>18<br>25   | 5<br>12<br>10<br>26    | 6<br>13<br>20<br>27 | 7<br>14<br>21<br>28 | 0<br>15<br>22<br>29 | 0<br>16<br>23<br>30 |
| ниститут<br>приниматт<br>пододяления                                | Сказание первой помощи (2 группа)<br>24.05-28.05.2008 2016<br>Куритор курска:<br>Талефене (8182)                                     | (звочно)<br>Селиванова Юлия Сергееена<br>24-21-68 | [2*      |                                  |                       |                        |                     |                     |                     |                     |
|                                                                     | Преподаватель: Кристина Сергеевна Зайцева<br>Преподаватель: Наталья Николаевна Кузнецова<br>Преподаватель: Юлия Сергеевна Селиванова |                                                   |          |                                  |                       |                        |                     |                     |                     |                     |

2. Перейти по ссылке Забыли логин или пароль?

| Вход                                                                                |  |
|-------------------------------------------------------------------------------------|--|
| Логин / адрес электронной почты                                                     |  |
| Пароль                                                                              |  |
| <ul> <li>Запомнить логин</li> <li>Вход</li> <li>Забыли логин или пароль?</li> </ul> |  |

3. Ввести личный **адрес электронной почты**, который был указан в форме заявки в Дистанционную школу. Нажать кнопку «Найти».

| Поиск по логину          |                   |
|--------------------------|-------------------|
| Логин                    |                   |
|                          | Найти             |
| Поиск по адресу электрон | НОЙ ПОЧТЫ         |
| Адрес электронной почты  | myaddress@mail.ru |
|                          | Найти             |

- 4. Зайти в свой почтовый ящик. Если адрес электронной почты был введён верно и совпадает с адресом, указанным в заявке, то на указанный адрес будет отправлено электронное письмо от Администратора сайта, содержащее простые инструкции с предложением создать новый пароль к своей учетной записи. Обратите внимание, письмо может попасть в папку «Спам».
- 5. Перейти по ссылке, указанной в письме.

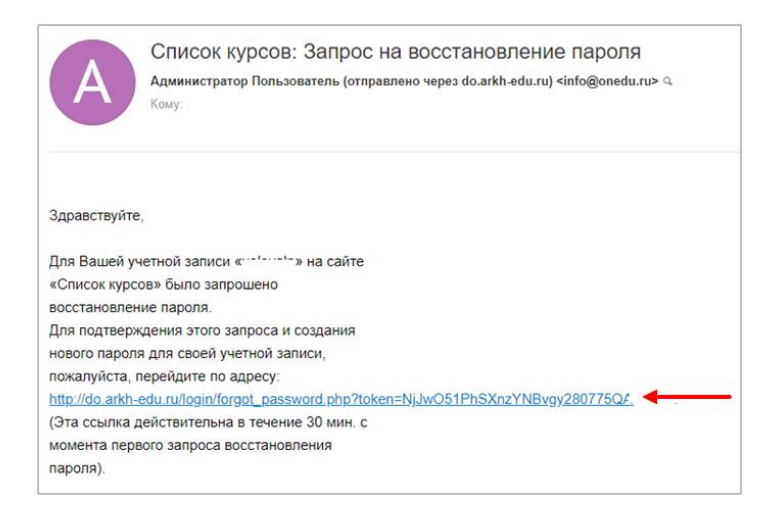

На открывшейся странице сайта придумать и ввести пароль к своему личному кабинету.
 Рекомендуем сразу записать свой логин и пароль для входа на сайт.

| Установить пароль        |                                                                    |
|--------------------------|--------------------------------------------------------------------|
| Логин                    | myaddress@mail.ru<br>Пароль должен содержать символов - не менее 6 |
| Новый пароль *           |                                                                    |
| Новый пароль (еще раз) * |                                                                    |
|                          |                                                                    |
|                          | Сохранить Отмена                                                   |

На открывшейся странице сайта участнику доступны курсы Дистанционной школы, на которые была заполнена заявка. Первое, что необходимо сделать в своём личном кабинете – проверить информацию о пользователе, выбрав в правом верхнем углу пункт списка «О пользователе».

| ← - | Э С О Не защищен                             | Ho do.arkh-edu.ru           |                                                                                        |                  |              |    |                 |        |           |                | Q       | * 😫         |
|-----|----------------------------------------------|-----------------------------|----------------------------------------------------------------------------------------|------------------|--------------|----|-----------------|--------|-----------|----------------|---------|-------------|
|     |                                              |                             | Поиск курсов                                                                           | Q                | ? Помощь -   | ٩  | к               | ирилл  | юва Лид   | ия Никол       | аевна   | <b>R</b> In |
|     | Архан                                        | нгельский                   |                                                                                        |                  | ЕНИЯ         |    | Центр<br>образо | овател | ьных      | 🙄 Ли           | чный ка | абинет      |
|     | 18 откры                                     | ытого<br>зования            | С ИСПОЛЬЗОВАНИЕМ ДИСТАНЦИОННЫХ                                                         | СОБРАЗОВАТЕЛЬНЫЙ | Х ТЕХНОЛОГИЙ |    | инфот<br>8 (8   | 182    | ) 68 1    | <u> </u>       | пользов | зателе      |
|     |                                              |                             |                                                                                        |                  |              |    |                 |        |           |                | енки    | <b>↑</b>    |
|     |                                              |                             |                                                                                        |                  |              |    |                 |        |           | 🗭 Co           | общен   | ия          |
| >   | Интеллектуальная шко                         | ла "Созвездие"              | Мои курсы                                                                              |                  |              |    | КАЛЕ            | НДАР   | ъ         | 🔅 Ha           | стройк  | и           |
|     | (MATEMATIKA, TU-TT K                         | Jacc)                       |                                                                                        |                  |              |    | •               |        | Сентя     |                |         |             |
|     | Интеллектуальная шко<br>(МАТЕМАТИКА, 9 класс | ла "Созвездие"              | 😋 Интеллектуальная школа "Созвездие" (                                                 | МАТЕМАТИКА, 1    | 10-11 класс) |    | Пн              | Вт     | <u>Cp</u> | [⇒ Вь          | ход     |             |
|     | 14                                           | ·/                          |                                                                                        |                  |              | P  | з               | 4      | 5         | 67             | 8       | 9           |
|     | (ФИЗИКА, 8 класс)                            | ла созвездие                | Преподаватель: Кириллова Лидия Николаевна<br>Преподаватель: Нина Патронова             |                  |              |    | 10              | 11     | 12        | 13 14          | 15      | 16          |
|     | Интеллектуальная шко                         | ла "Созвездие"              | Преподаватель: Татьяна Ширикова                                                        |                  |              |    | 24              | 25     | 26        | 20 21<br>27 28 | 22      | 30          |
|     | (МАТЕМАТИКА, 8 класс                         | )                           |                                                                                        |                  |              |    |                 |        |           |                |         |             |
|     | Взаимодействие образ                         | овательных                  | Онтеллектуальная школа "Созвездие" (                                                   | МАТЕМАТИКА, 9    | 9 класс)     | De |                 |        |           |                |         |             |
|     | организаций Архангель<br>внедрению алгоритма | ской области по<br>создания | Преподаватель: Кириллова Лидия Николаевна                                              |                  |              | Ŀ  |                 |        |           |                |         |             |
|     | системы работы с одар                        | оёнными детьми              | Преподаватель: Галина Растатурова                                                      |                  |              |    |                 |        |           |                |         |             |
|     | Интеллектуальная шко<br>(ИНФОРМАТИКА, 9-11 г | ла "Созвездие"<br>класс)    | 🐑 Интеллектуальная школа "Созвездие" (                                                 | ФИЗИКА, 8 клас   | cc)          |    |                 |        |           |                |         |             |
|     | Интеллектуальная шко                         | ла "Созвездие"              |                                                                                        |                  |              | P  |                 |        |           |                |         |             |
|     | (РУССКИЙ ЯЗЫК, 9-11)                         | класс)                      | Преподаватель: Кириллова Лидия Николаевна<br>Преподаватель: Денис Алексеевич Романенко |                  |              |    |                 |        |           |                |         |             |
|     | Интеллектуальная шко                         | ла "Созвездие"              |                                                                                        |                  |              |    |                 |        |           |                |         |             |

На первой странице курса размещены Инструкция по работе с системой Moodle и Инструкция по работе с Заданием (ответ в виде файла). С ними также необходимо ознакомиться.

|                                                                                                    |                                         | Поиск курсов                                                               | Q                                                                    | ? Помощь 🗸   | 4  | Кирил | лова Ј            | Іидия Н            | Никола          | аевна          |                |  |  |
|----------------------------------------------------------------------------------------------------|-----------------------------------------|----------------------------------------------------------------------------|----------------------------------------------------------------------|--------------|----|-------|-------------------|--------------------|-----------------|----------------|----------------|--|--|
| Францияние и порединие и порединие | ельский<br>ной институт<br>ого<br>вания | ЗАОЧНАЯ ФО<br>с использованием дистанцис                                   | Сиспользованием дистанционных образовательных технологии 8 (8182) 68 |              |    |       |                   |                    | *<br>8 14 46    |                |                |  |  |
| Интеллектуал<br>В начало ► Мои курсы ► "Со                                                                                                    | <b>ЬНАЯ ШКО</b><br>извездие" (МАТЕМАТ   | ола "Созвездие" (М.<br><sup>ИКА, 9 кл)</sup>                               | АТЕМАТИК                                                             | (A, 9 класс) | )  |       |                   | Реж                | ким ре,         | дактир         | ования         |  |  |
| НАВИГАЦИЯ                                                                                                    | ٢                                       | Общее                                                                      |                                                                      |              | КА | ПЕНДА | РЬ                |                    |                 |                | ٢              |  |  |
| В начало                                                                                                    |                                         |                                                                            |                                                                      |              | -  |       | Сен               | тябрь              | 2018            |                | •              |  |  |
| Личный кабинет                                                                                                    |                                         | <b>0</b> 5                                                                 |                                                                      |              |    | н Вт  | Ср                | Чт                 | Πτ              | <u>C6</u><br>1 | <b>Bc</b><br>2 |  |  |
| <ul> <li>Мои курсы</li> </ul>                                                                                                    |                                         | Поъявления                                                                 |                                                                      |              |    | 4     | 5                 | 6                  | 7               | 8              | 9              |  |  |
| "Созвездие" (МАТЕМАТИ                                                                                                    | КА, 10-11 кл)                           | 📁 Форум для вопросов обучающихся                                           |                                                                      |              | 1  | 0 11  | 12                | 13                 | 14              | 15             | 16             |  |  |
| 💌 "Созвездие" (МАТЕМАТ                                                                                                    | ИКА, 9 кл)                              | 互 Инструкция по работе с системой Мос                                      | odle 🚽                                                               |              | 1  | 7 18  | 19                | 20                 | 21              | 22             | 23             |  |  |
| <ul> <li>Участники</li> <li>Эначки</li> </ul>                                                                                                    |                                         | Инструкция по работе с Заданием (от<br>Вопросы по организации обучения мож | вет в виде файла) 🔫 —<br>кно задать куратору Кири.                   | лловой Л.Н.  | 2  | 4 25  | 26                | 27<br>Побаль       | 28              | 29             | 30             |  |  |
| П Оценки                                                                                                    |                                         | тел. 8 (8182) 65-20-62. e-mail: 29talant@                                  | ðmail ru                                                             |              | ٢  | ЕСк   | рыть К            | атегор             | ия соб          | бытия          |                |  |  |
| <ul> <li>Общее</li> <li>Зачатия № 1 (интерно)</li> </ul>                                                                                                    |                                         | Преподаватель курса: Растатурова Г                                         | алина Владимировна                                                   |              | 0  | 🞲 Скр | оыть К<br>оыть Гі | урс соб<br>руппа о | бытия<br>событі | ия             |                |  |  |
| 21 сентября 14:40)                                                                                                    | нференция                               | Темы, рассматриваемые в рамках ку                                          | /pca:                                                                |              | ٢  | Ск    | рыть П            | ользов             | затель          | событ          | гия            |  |  |

При возникновении трудностей или вопросов просим обращаться по e-mail: <u>29talant@mail.ru</u> или тел. 8 (8182) 65-20-62.